#### Accueil : arrivée sur la cartographie

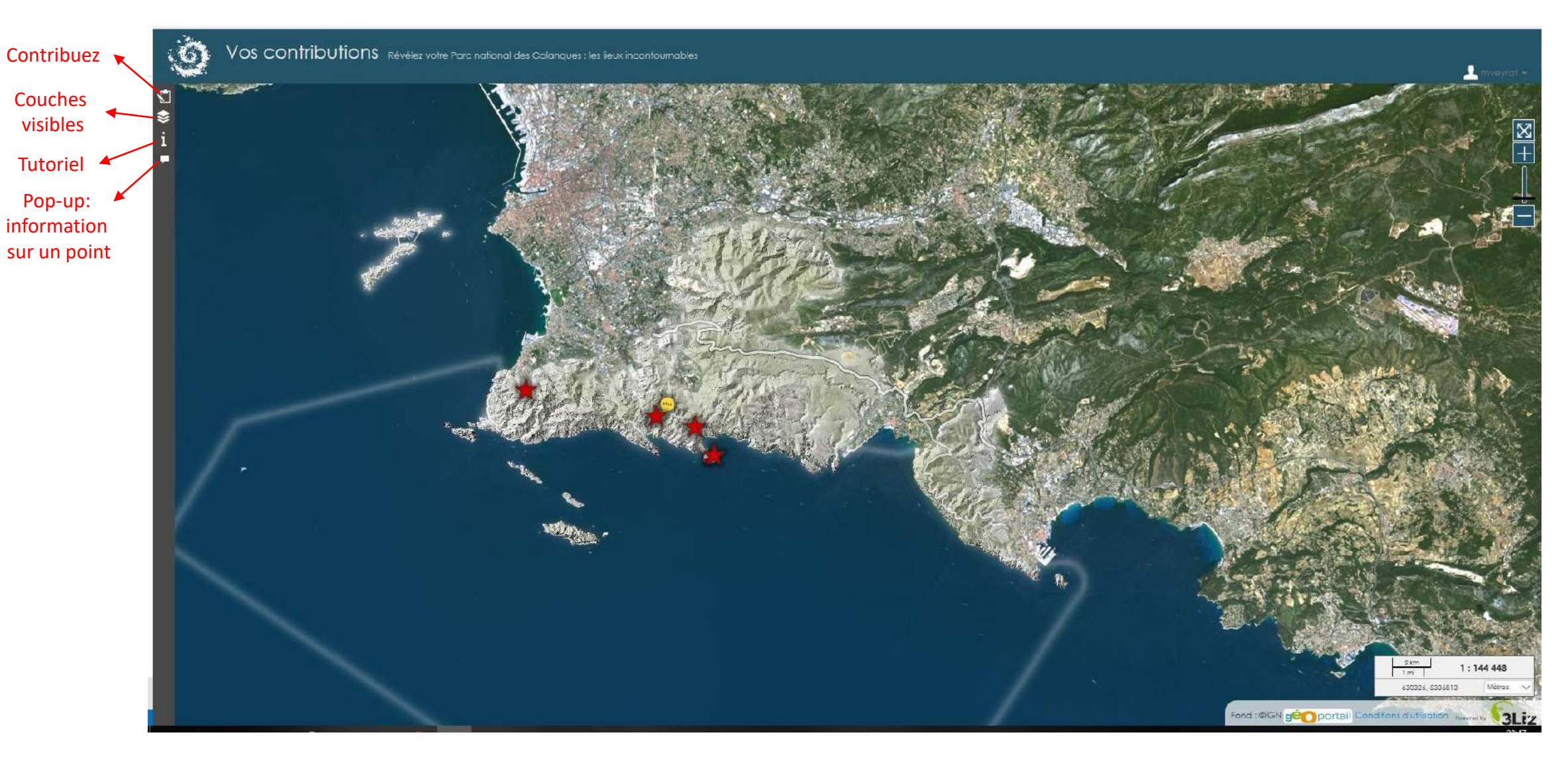

- Vous trouverez les éléments utiles à votre participation dans les 4 onglets à gauche de la carte.
- Vous pouvez vous déplacer sur la carte avec votre souris : clic puis déplacement de la souris. Des outils de zoom
  (+) et de dé-zoom (-) sont aussi disponibles en haut à droite de la cartographie.

#### Accueil : arrivée sur la cartographie

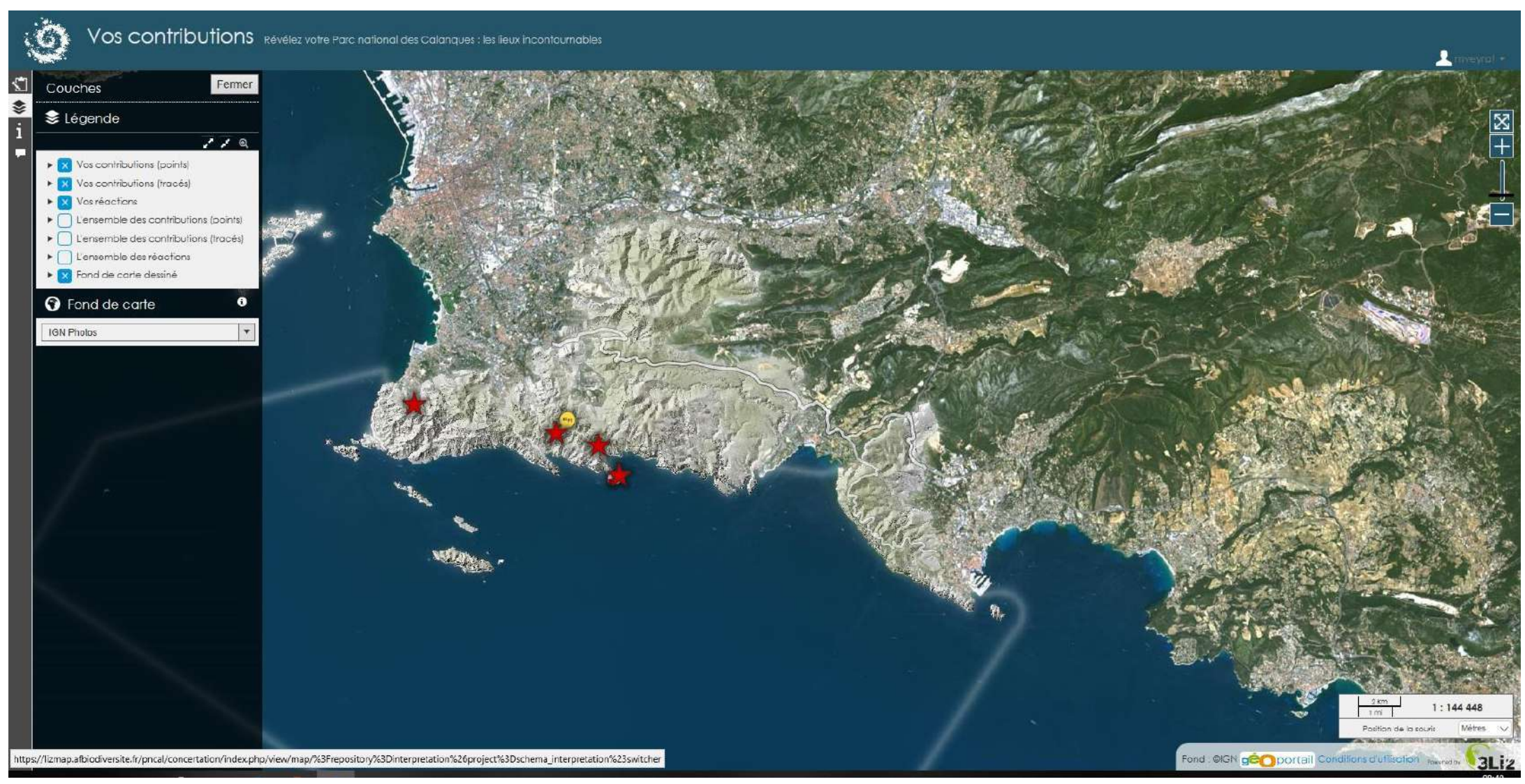

- Vous trouverez les éléments utiles à votre participation dans les 4 onglets à gauche de la carte.
- Lors de votre 1ere connexion, la carte sera vierge car par défaut les couches visibles sont vos contributions (points, tracés et réactions). Si vous souhaitez visionner les participations déjà enregistrées, sélectionnez dans les couches visibles « ensemble des participations » et « ensemble des réactions ».

# Accueil : arrivée sur la cartographie

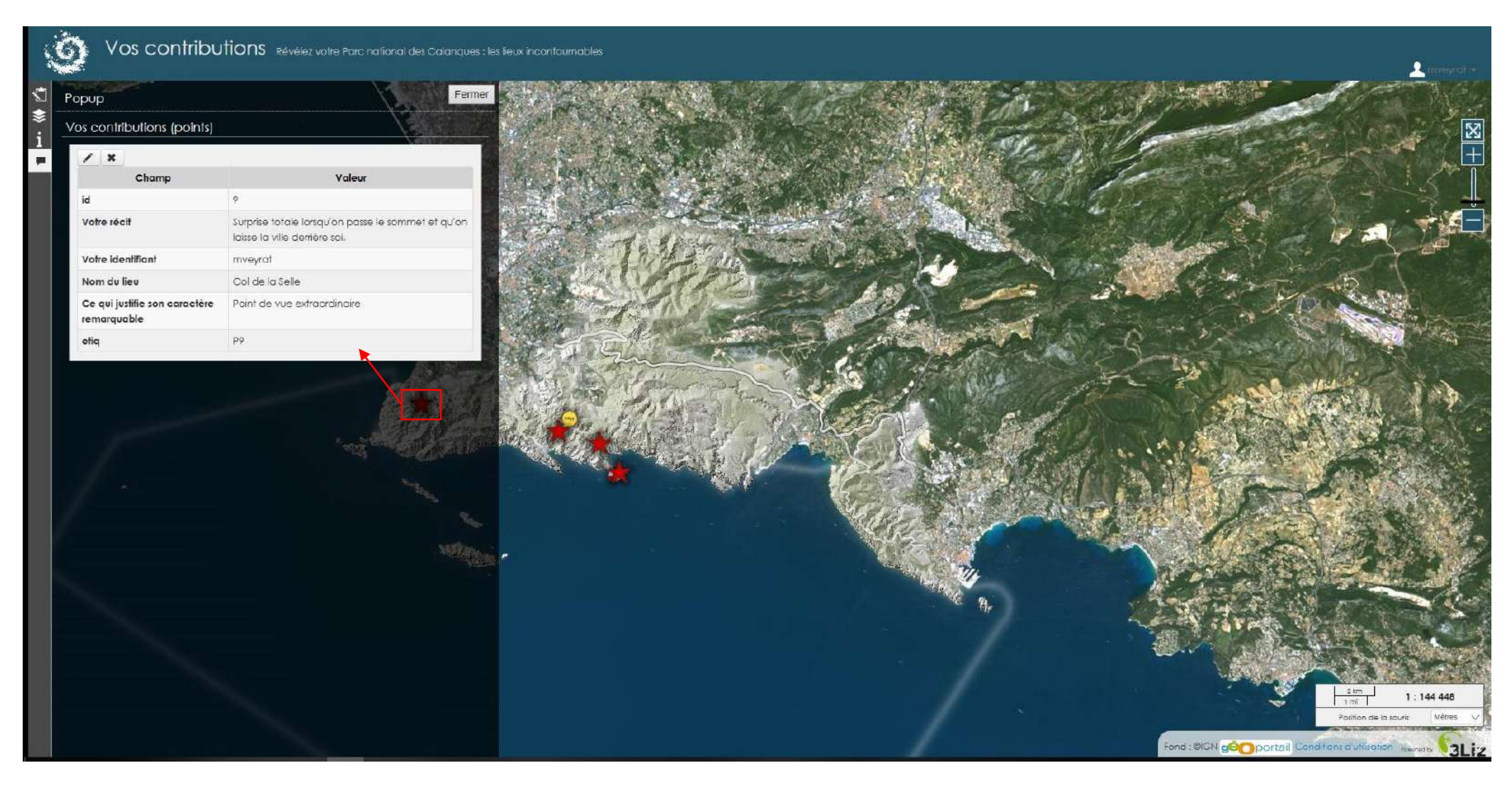

- Vous trouverez les éléments utiles à votre participation dans les 4 onglets à gauche de la carte.
- Pour obtenir des informations sur un élément inscrit sur la carte, il vous suffit de cliquer dessus: les informations contenues seront affichées sur la gauche de votre fenêtre par l'onglet Pop-up (ex. : j'ai cliqué sur la croix rouge du Col de la Selle pour obtenir sa description)

# **Contributions**

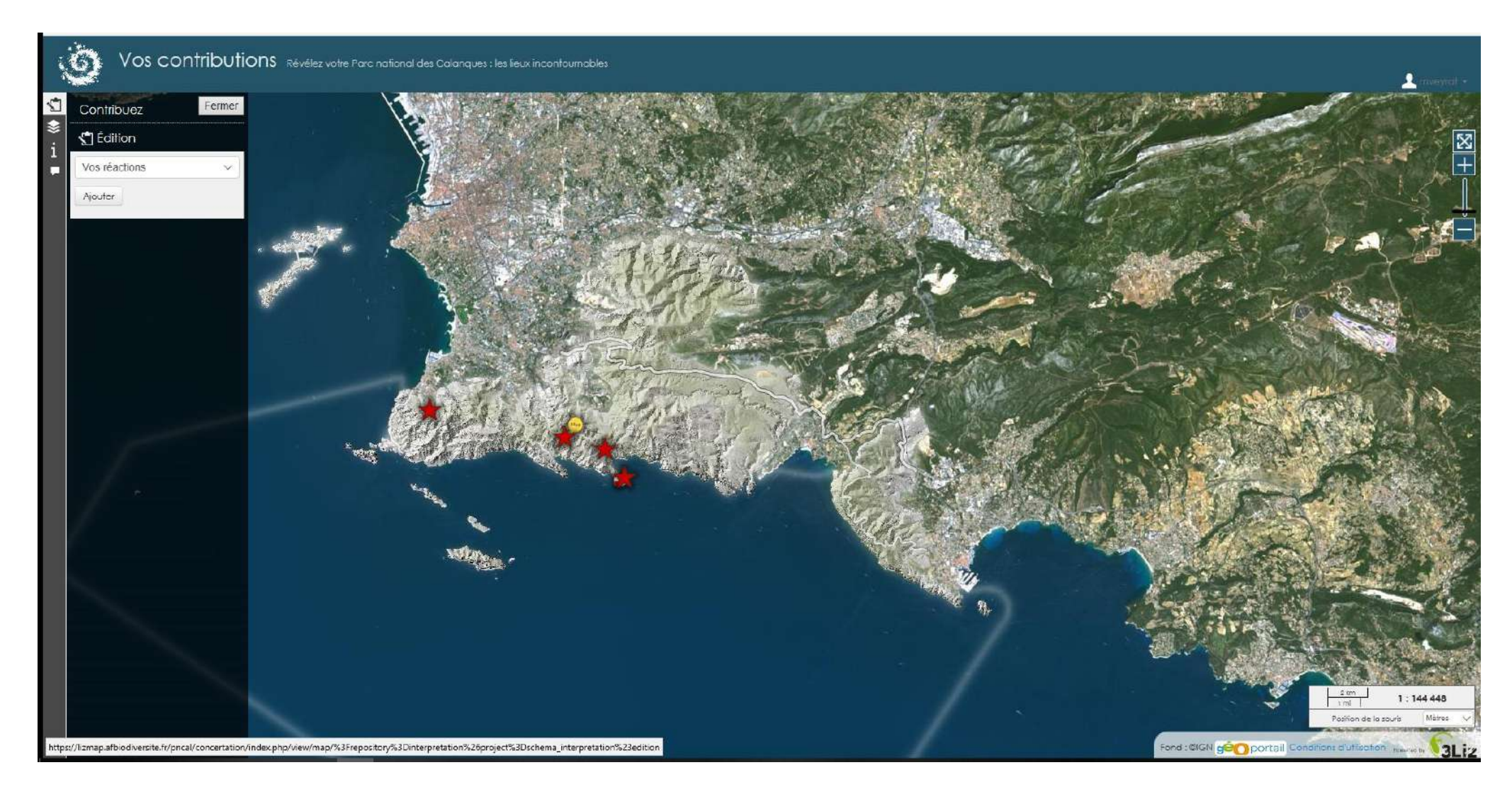

- Pour apporter votre contribution : cliquez sur le 1<sup>er</sup> onglet à gauche en forme de bloc notes et de crayon.
- Un menu s'ouvre vous permettant de choisir le type de contributions que vous souhaitez réaliser (point, tracé ou réaction)

# **Contributions**

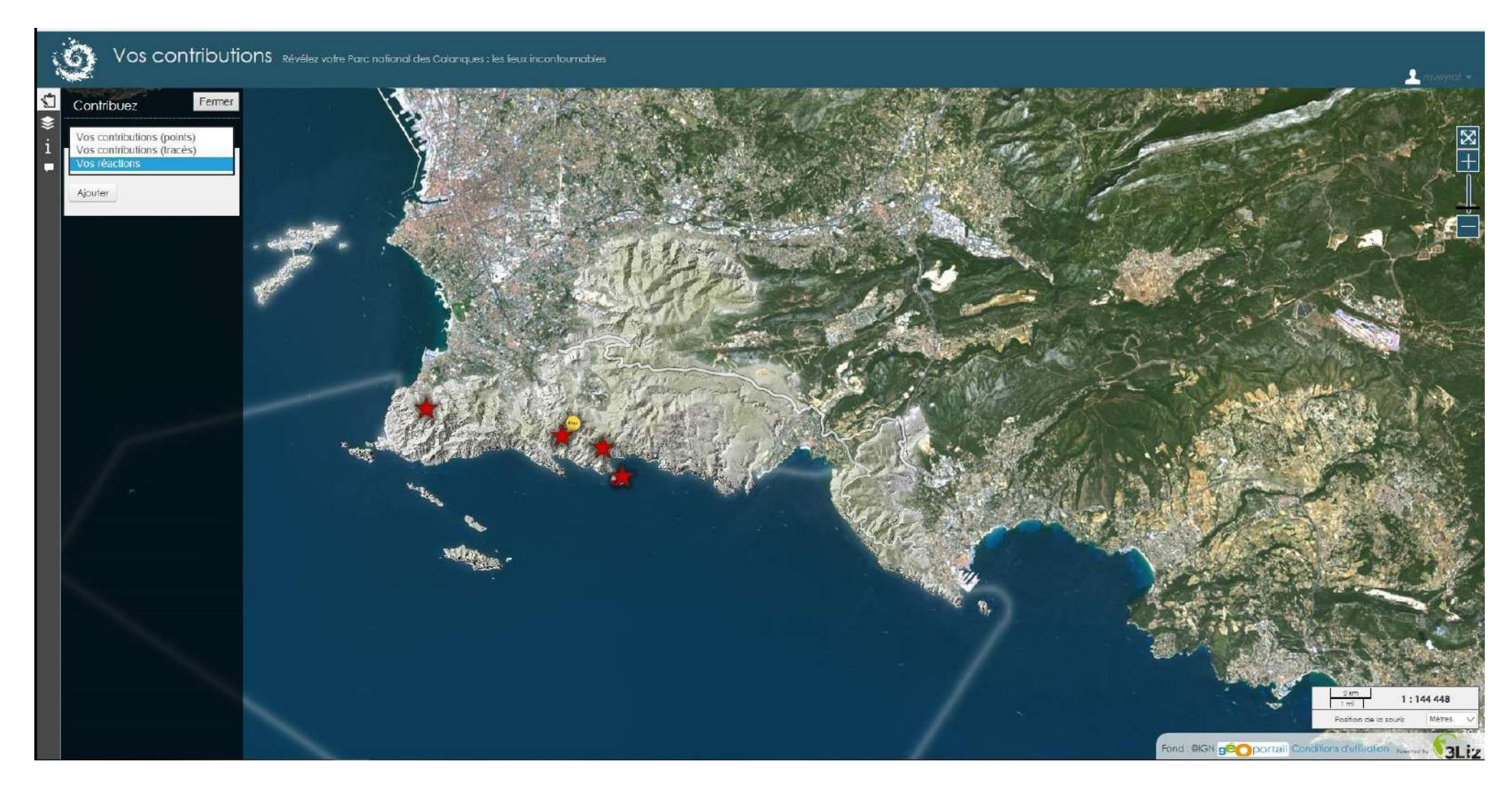

- Points : correspondront à des lieux spécifiques ponctuels
- Tracés : correspondront à des itinéraires ou des surfaces-zones remarquables
- Réactions : permettront d'apporter des éléments de réflexion à la valorisation de lieux ne faisant pas consensus (enjeux, risques, contraintes...)

# **Contributions - points**

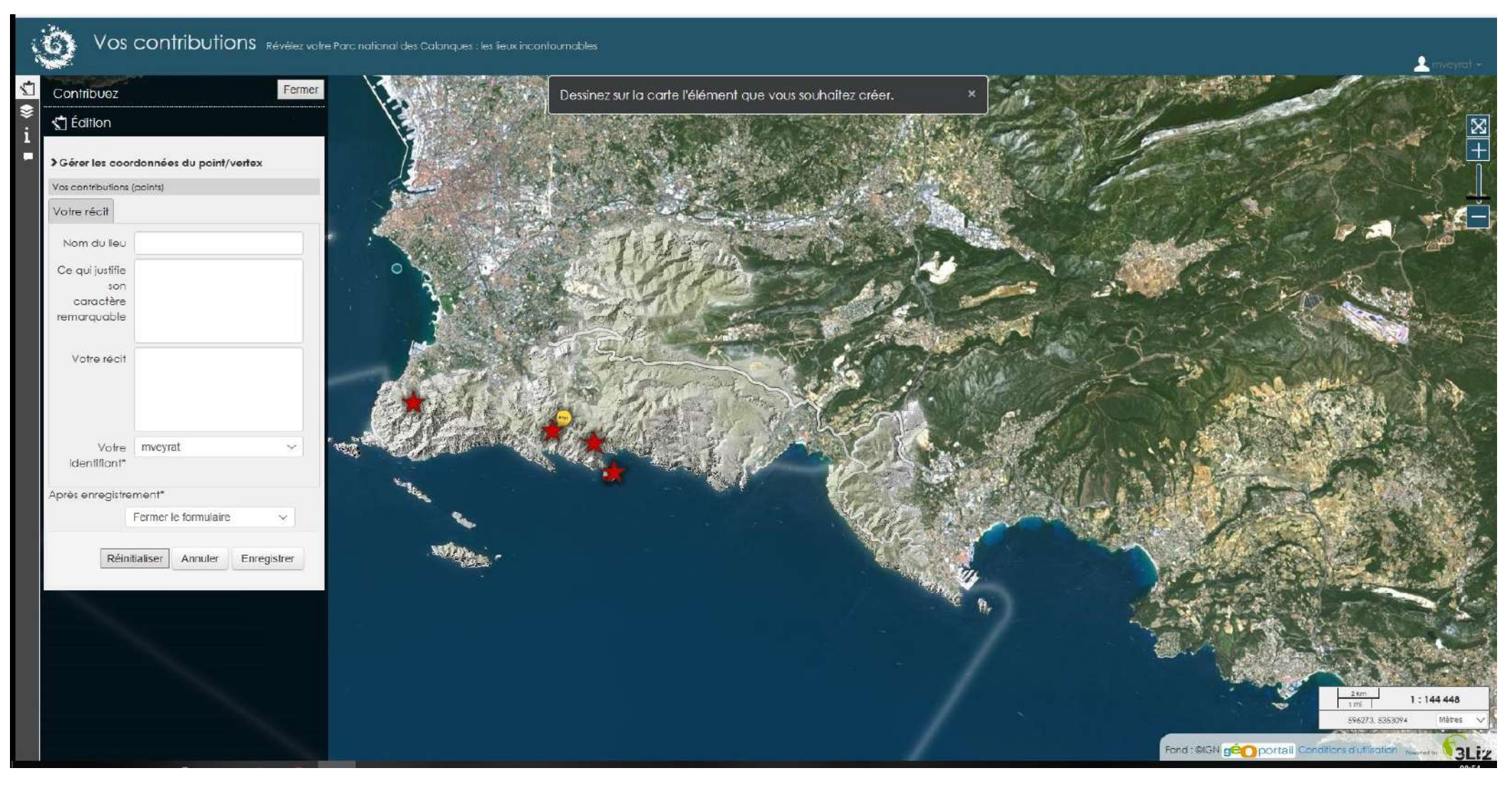

- Pour ajouter un nouveau lieu (point), un formulaire s'ouvre. Remplir le formulaire ET créer un point sur la carte à l'endroit choisi (cercle bleu pour voir le positionnement puis double clic pour le valider)
- Décrire ce qui fait l'exceptionnalité du lieu <u>pour vous</u>!
- \* « Votre récit » : raconter vos anecdotes, votre vécu sur ce lieu, vos émotions ou sensations ressenties

#### **Contributions - points**

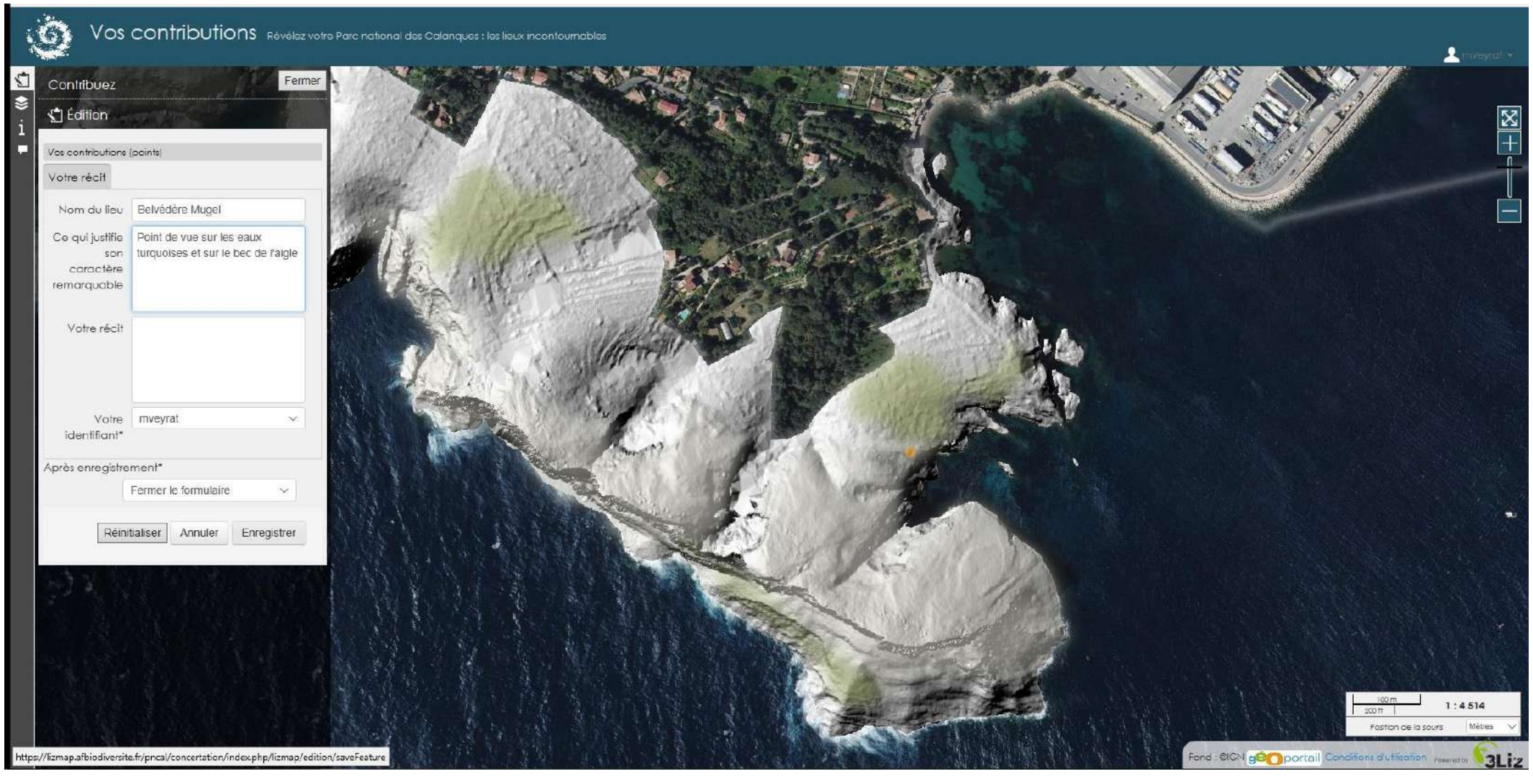

- Décrire ce qui fait l'exceptionnalité du lieu <u>pour vous</u>!
- \* « Votre récit » : raconter vos anecdotes, votre vécu sur ce lieu, vos émotions ou sensations ressenties
- Une fois le formulaire rempli et le point créé, cliquer sur ENREGISTRER en bas du formulaire

# **Contributions - points**

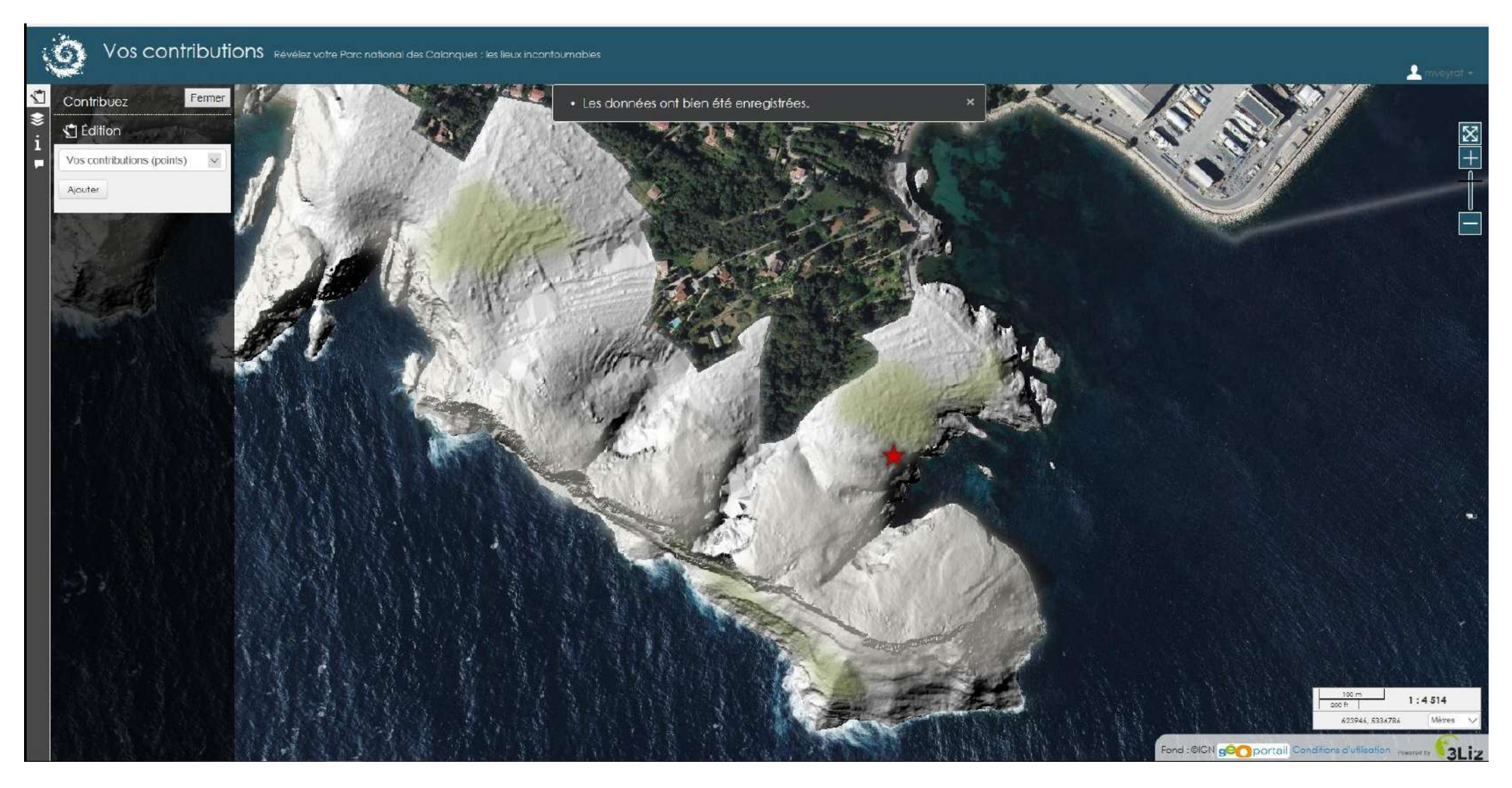

Une fois le formulaire rempli et le point créé, cliquer sur ENREGISTRER en bas du formulaire

Votre point ajouté apparaitra sous la forme d'une croix rouge

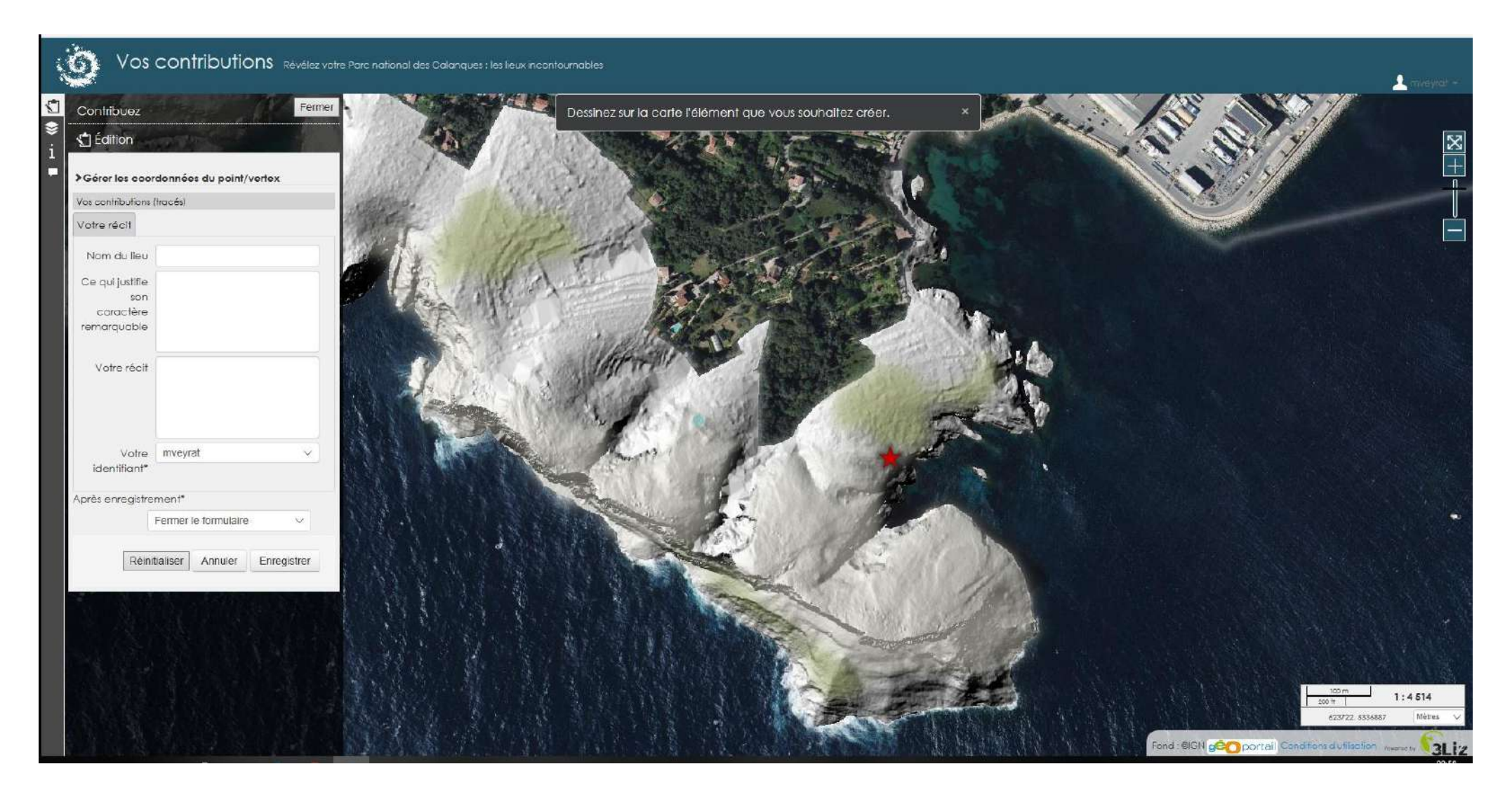

- Pour réaliser un tracé pour un itinéraire ou dessiner une zone, cliquez sur « Vos contributions (tracés) » dans l'onglet « Contribuez » à gauche
- ✤ Le même formulaire que pour les points s'ouvre le remplir
- Tracez directement sur la carte à l'aide de la souris (curseur en cercle bleu initialement)

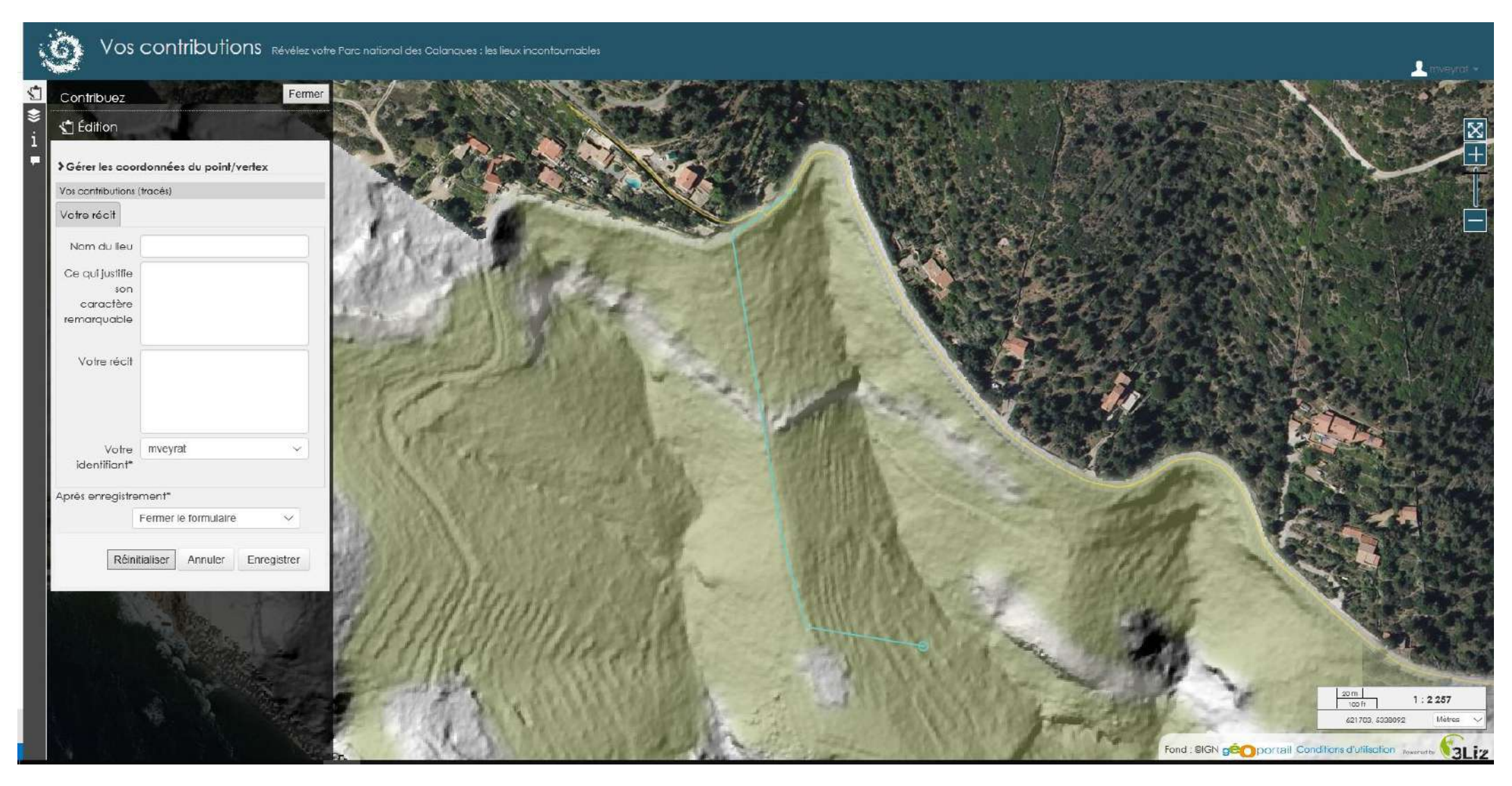

- Tracez directement sur la carte à l'aide de la souris (curseur en cercle bleu initialement)
- Cliquez progressivement pour dessiner votre trait (chaque clic place un sommet sur le tracé que vous souhaitez dessiner)
- Double-cliquez pour finaliser le tracé il passe en bleu foncé

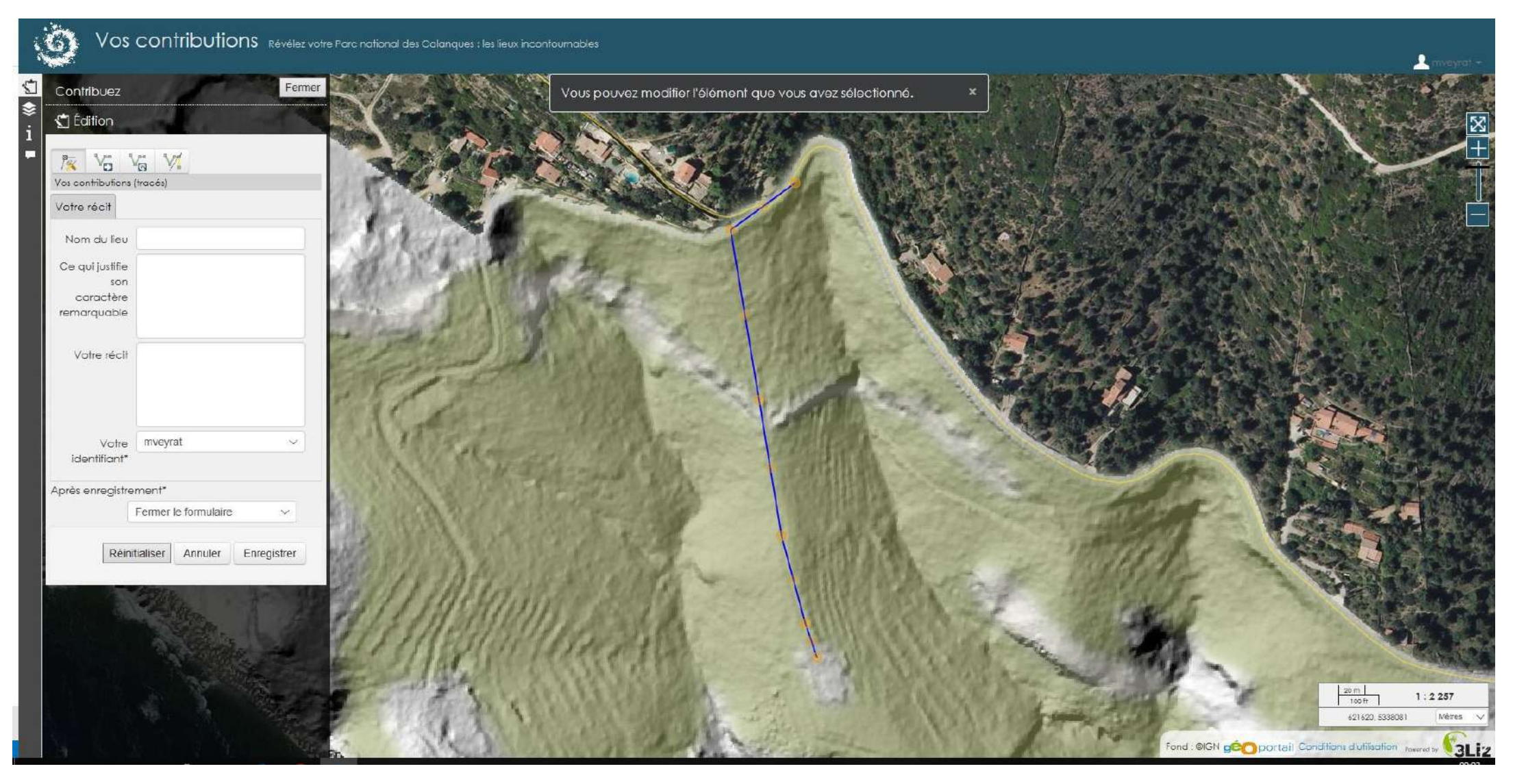

- Tracez directement sur la carte à l'aide de la souris (curseur en cercle bleu initialement)
- Cliquez progressivement pour dessiner votre trait
- Double-cliquez pour finaliser le tracé il passe en bleu foncé

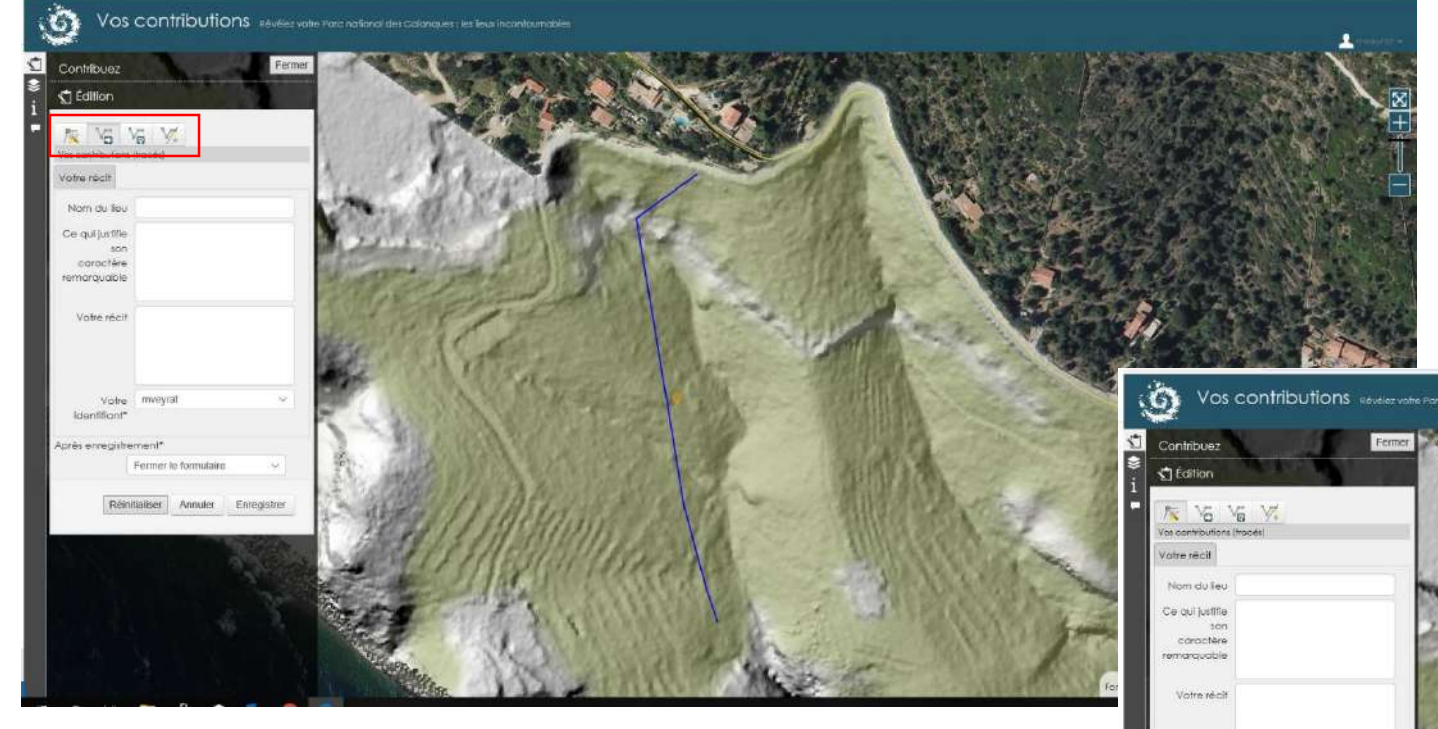

- Il est possible de modifier son tracé s'il ne convient pas :
  - le déplacer
  - le retourner
  - le modifier dans son dessin

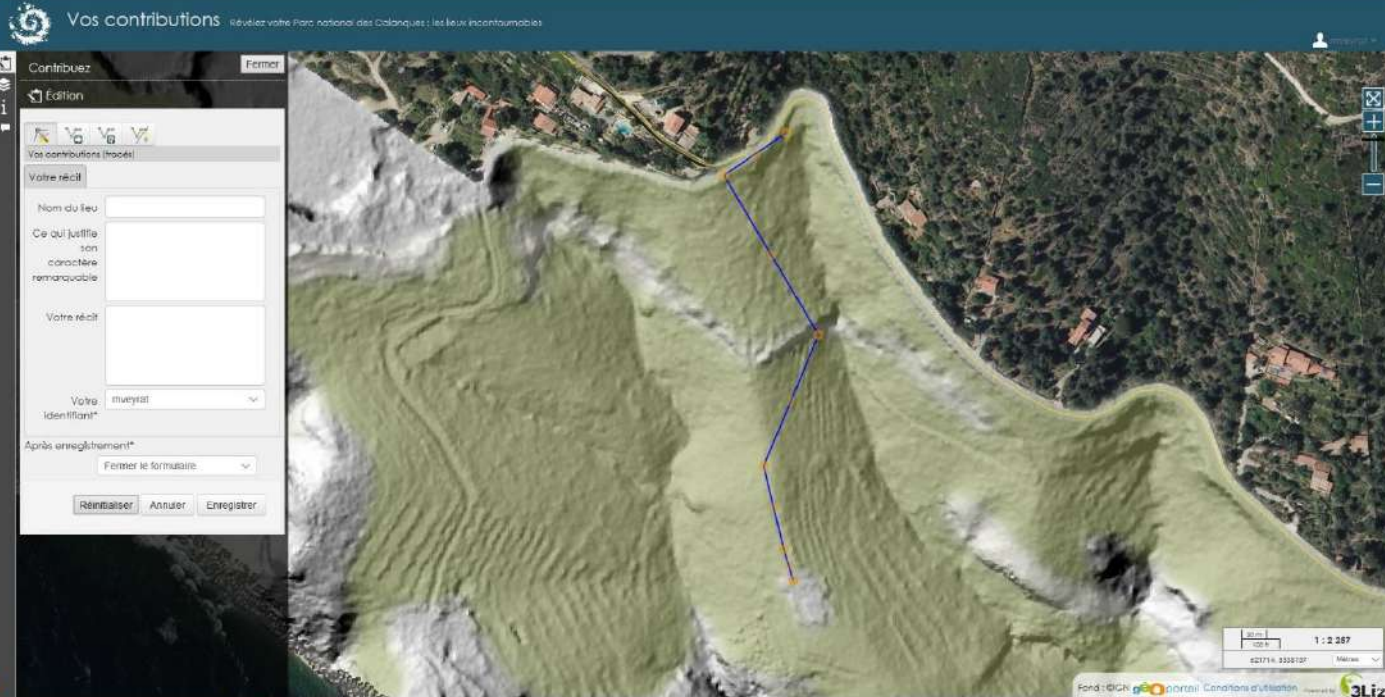

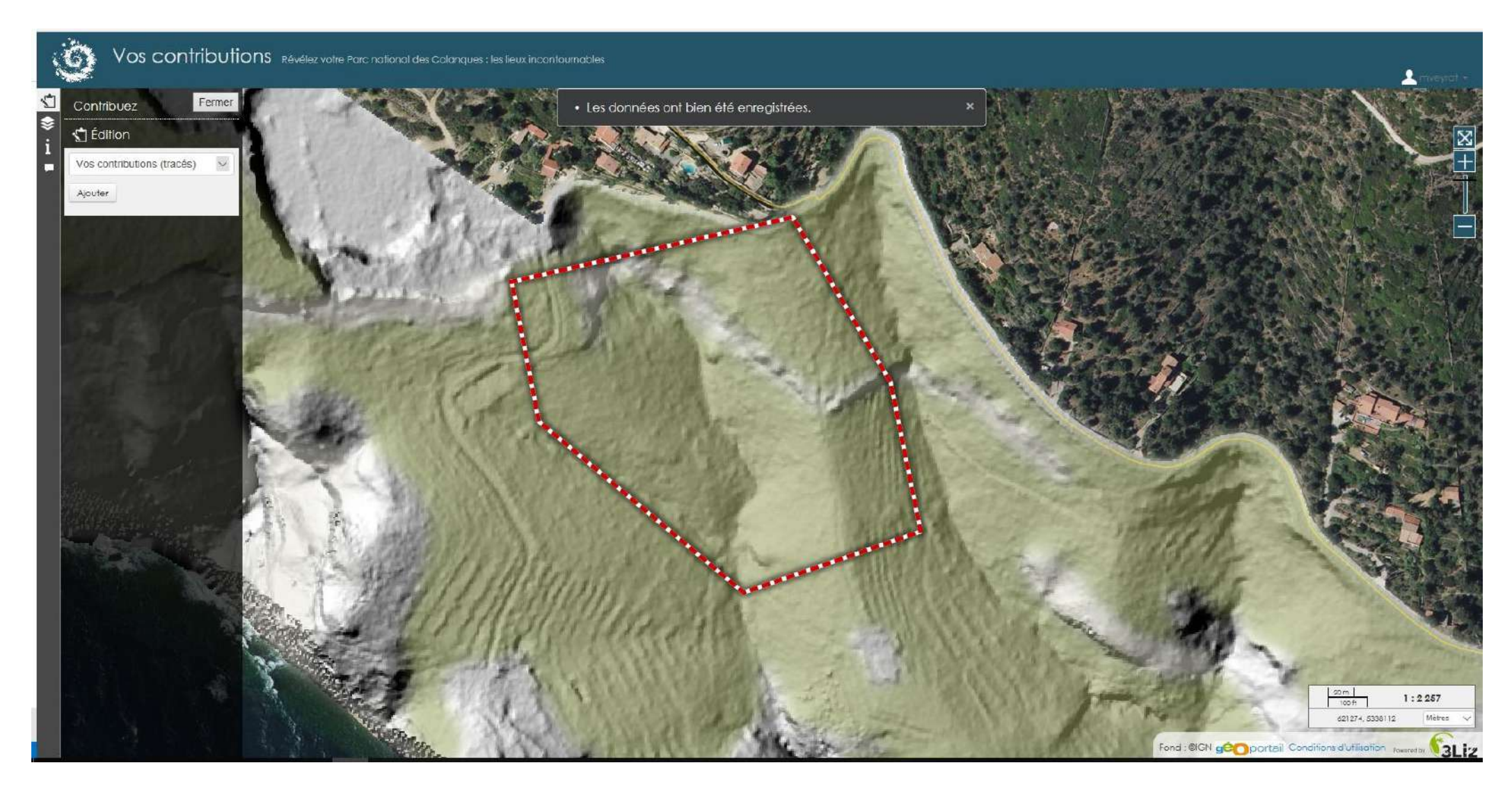

◆ Une fois votre tracé dessiné et le formulaire rempli cliquez sur ENREGISTRER en bas du formulaire

✤ Le tracé apparait en pointillés rouge et blanc sur la carte une fois enregistré

# **Contributions – réactions**

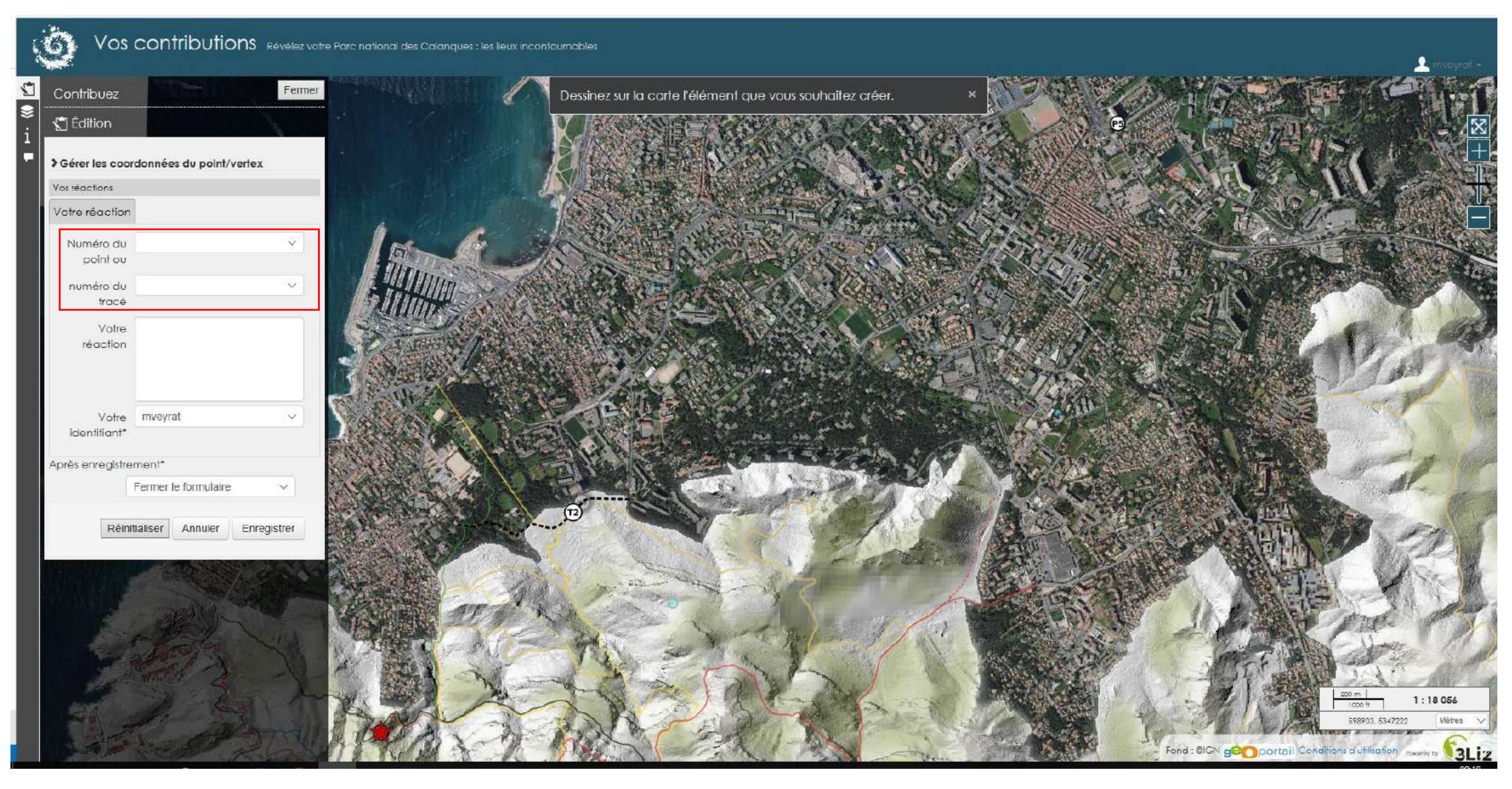

- Pour apporter une remarque, une précision, un avis à un élément déjà proposé par un autre utilisateur, ouvrir l'onglet Contribuez à gauche
- Choisir Vos réactions dans la liste déroulante : ouverture d'un formulaire
- ATTENTION : Choisir dans les listes déroulantes le numéro du point ou du tracé sur lequel vous souhaitez réagir!

#### **Contributions – réactions**

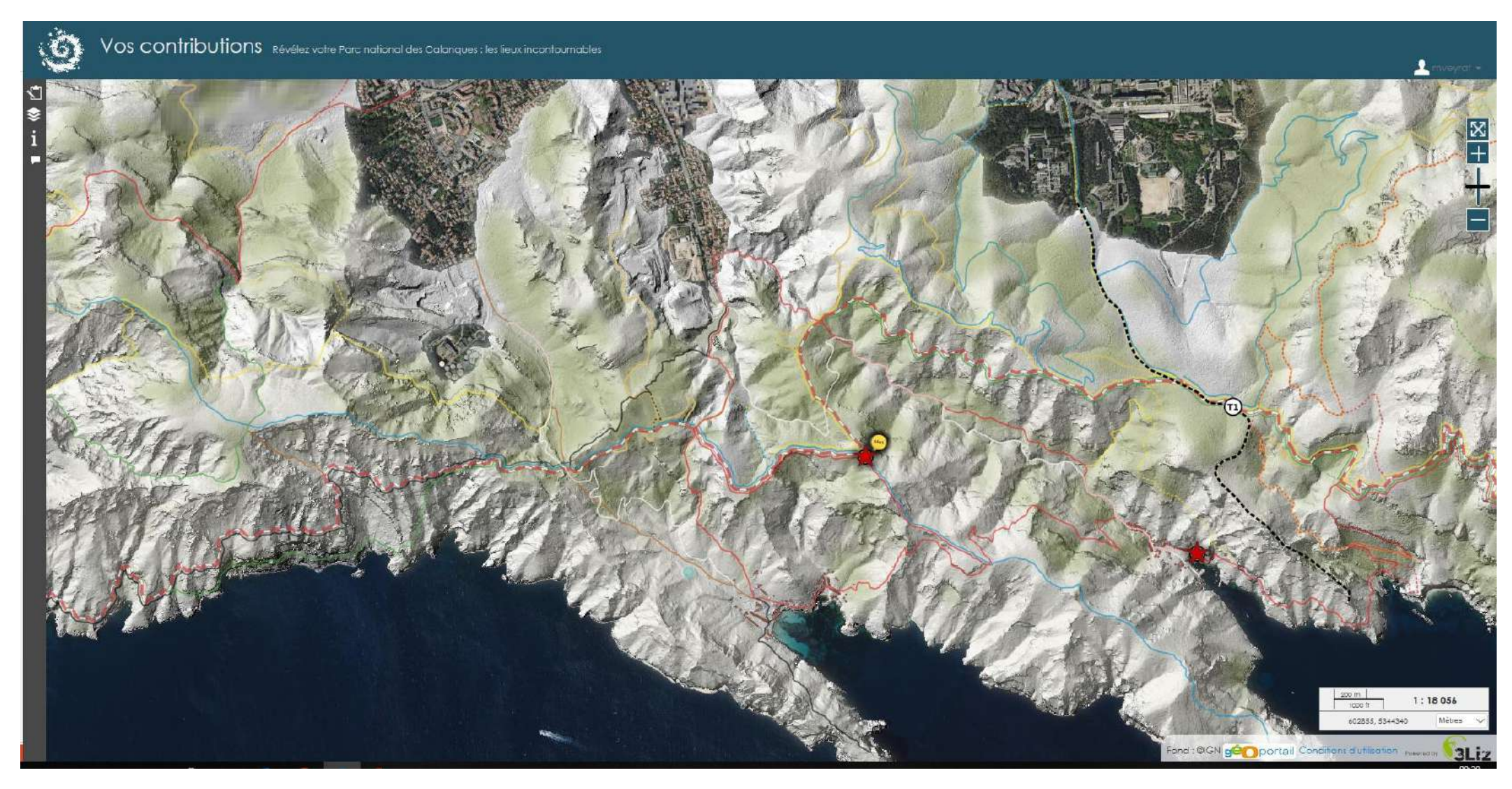

- Rédigez votre réaction dans le formulaire ET placez un point au niveau de l'objet sur lequel vous souhaitez réagir
- Cliquez sur ENREGISTRER en bas du formulaire
- Votre contribution apparaitra sous la forme d'une bulle jaune (les contributions des autres usagers sont en blanc – points, tracés ou réactions)

# **Informations générales**

- Les données seront stockées en France, sur le serveur d'une administration publique
- Les contributions apportées serviront en interne, à l'élaboration du schéma d'interprétation du Parc national des Calanques et aux futurs projets d'interprétation, de valorisation du territoire et de ses patrimoines
- Si des anecdotes, ou citations devaient être utilisées publiquement, votre consentement sera demandé systématiquement

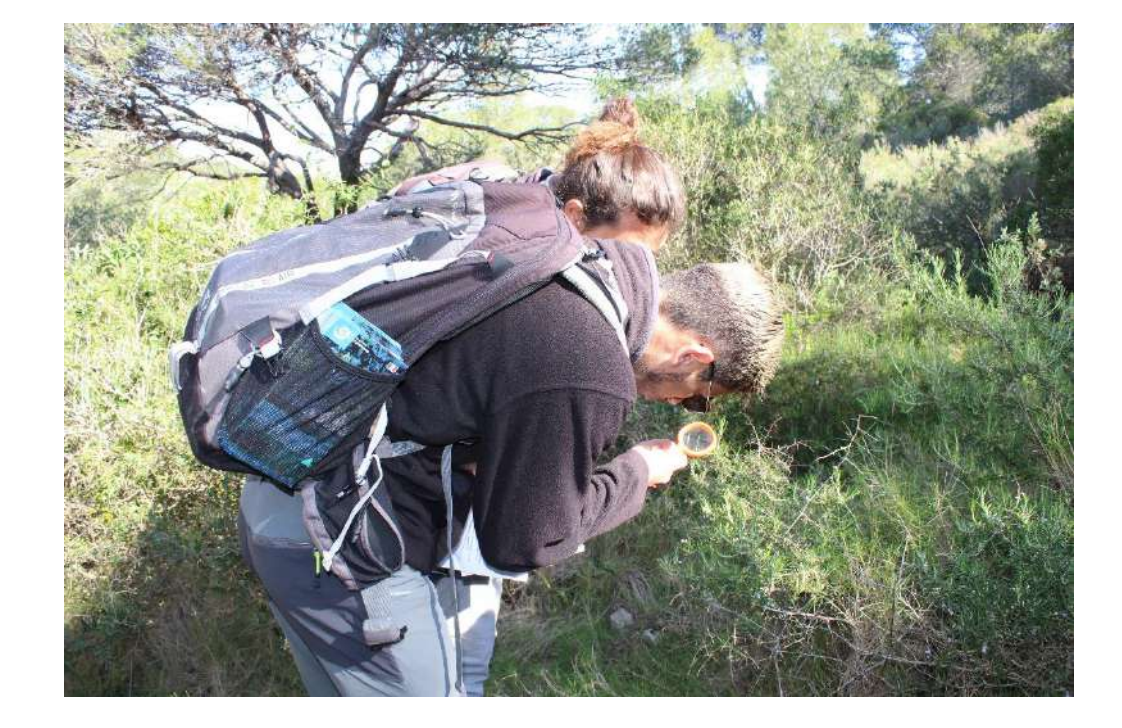

#### MERCI DE PARTAGER, ET DE FAIRE PARTAGER, VOTRE PARC NATIONAL DES CALANQUES !!!